## v72 新機能 クイックガイド

## データベーステーブルを CAD に変換する

ご存知でしたか?... データベーステーブルを CAD オブジェクトに変換できます。

## データベーステーブルを CAD オブジェクトに変換することで...

- レイアウトにデータベースの情報を入れることができます。
- データベーステーブルを凡例として使えます。
- 全てのまたは選択したレコードを CAD オブジェクトとして保存できます。
- 普段表示していない隠れたフィールドも含めたり除外できます。
- データベーステーブルの見ためを保ったまま CAD オブジェクトに変換できます。

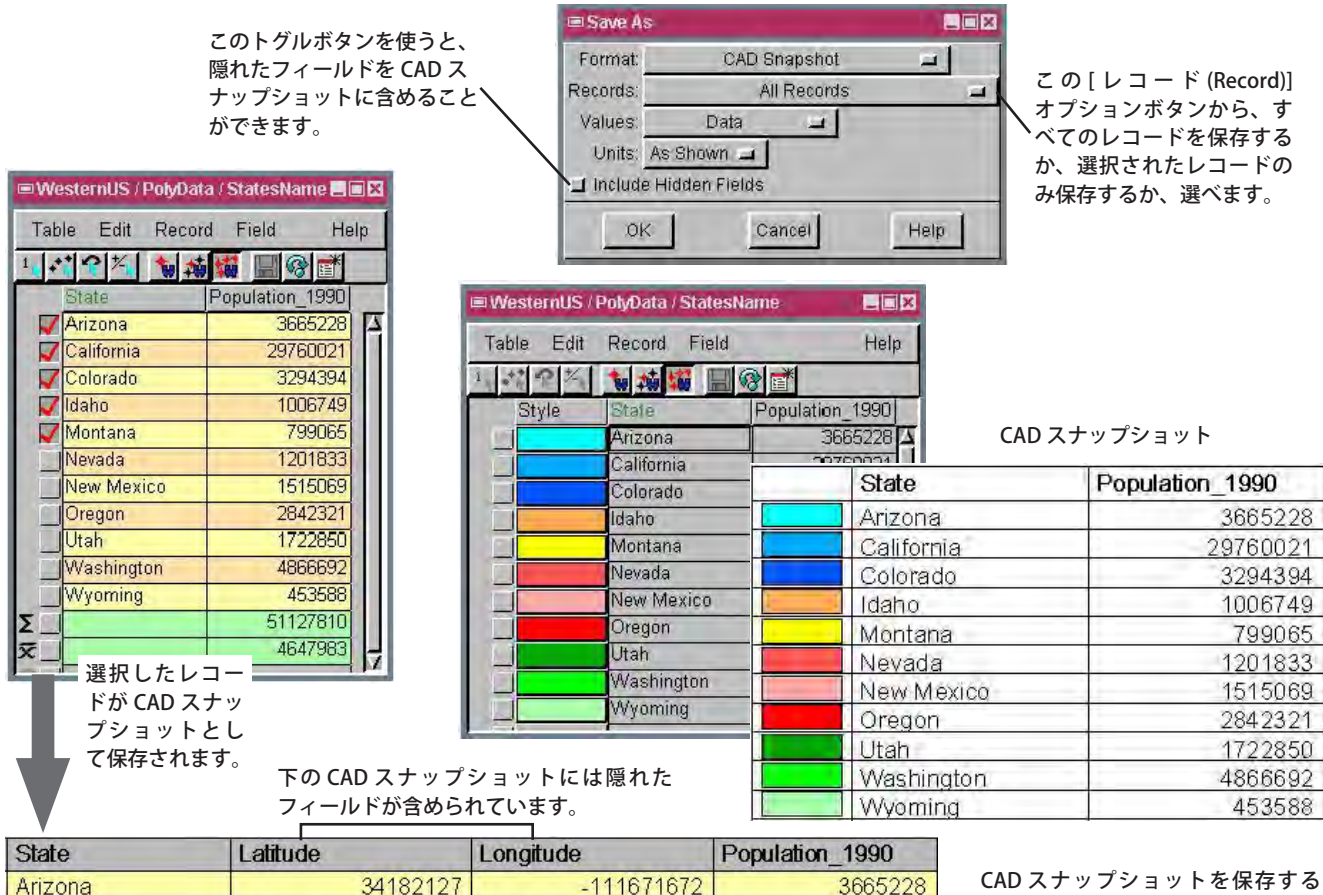

| State      | Latitude    | Longitude    | Population_1990 |
|------------|-------------|--------------|-----------------|
| Arizona    | 3418212     | .111671672   | 3665228         |
| California | 3714057     | 0 -119506254 | 29760021        |
| Colorado   | 3900162     | -105550348   | 3294394         |
| Idaho      | 4428156     | -114660861   | 1006749         |
| Montana    | 4699248     | -109625289   | 799065          |
| CI         | ND スナップショット |              | 51127810        |
| C/         |             |              | 4647983         |

CAD スナップショットを保存する 際、〈スタイルエディタ〉ウィンド ウの設定を使って、割り当てたカ ラーやフォントを変えることができ ます。

## データベーステーブルを CAD オブジェクトに変換する方法

- データベーステーブルのチェックボックスの上で左クリックして、データベーステーブルを開きます。
- メニューから [ テーブル (Table)]>[ 別名保存 (Save As)] を選択します。
- [フォーマット (Format)] を [CAD スナップショット (CAD Snapshot)] に設定して [OK] をクリックします。
- プロンプトが出たら、新規の CAD オブジェクトを選択してデータベーステーブルを保存します。
- プロンプトに従って、〈スタイルエディタ〉ウィンドウで、デフォルトの設定をそのまま使うか、必要であれば変更 します。

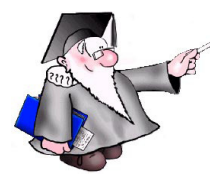

さらに知りたいことがあれば...

以下の入門書をご覧ください: 地理属性の管理 (Managing Geoattributes)

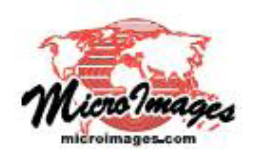